## **Boletim Técnico**

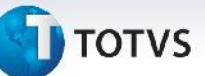

### Cálculo de Frete com Frete Mínimo por Rateio

| Produto  | : | Microsiga Protheus, Gestão de Frete Embarcador 11.8 |                    |              |
|----------|---|-----------------------------------------------------|--------------------|--------------|
| Chamado  | : | THKWCA                                              | Data da publicação | : 03/07/2013 |
| País(es) | : | Todos                                               | Banco(s) de Dados  | : Todos      |

Melhoria na rotina de cálculo de frete, que passa a utilizar a configuração de frete mínimo por romaneio. Quando na negociação configurado:

- Fr. Mim RC = Sim
- Grava Min = Total

O sistema calcula o frete de cada documento de carga, aplica o frete mínimo sobre a soma do frete dos documentos. Se a soma não chegar ao frete mínimo é aplicado o frete mínimo rateando os valores sobre cada documento de carga no componente configurado para frete mínimo excluindo os componentes e mantendo somente o componente frete mínimo. Se a soma ultrapassar o frete mínimo, não é aplicado o frete mínimo.

Quando na negociação configurado:

- Fr. Mim RC = Sim
- Grava Min = Diferença

O sistema calcula o frete de cada documento de carga, aplica o frete mínimo sobre a soma do frete dos documentos. Se a soma não chegar ao frete mínimo, é aplicado o frete mínimo rateando os valores sobre cada documento de carga no componente configurado para frete mínimo mantendo os outros componentes. Se a soma ultrapassar o frete mínimo, não é aplicado o frete mínimo.

### Procedimento para Implementação

É obrigatória a atualização da biblioteca do framework liberado no dia 22/04/2013 ou superior, para esta atualização utilize-se do Portal do Cliente (www.suporte.com.br):

- 1. Na seção Downloads, selecione em Linha a opção Protheus;
- 2. Clique em pesquisar;
- 3. Em Versão, selecione a versão utilizada;
- 4. Em Plataforma, selecione a plataforma utilizada;
- 5. Em Idioma, selecione a idioma utilizado;
- 6. Em Categoria, selecione Patch de Programa;
- 7. Em Ambiente DB, selecione o Ambiente DB utilizado;
- 8. Em País, selecione o País utilizado;
- 9. Utilize-se da opção Filtrar para localizar a biblioteca do Framework.

O sistema é atualizado logo após a aplicação do pacote de atualizações (Patch) deste chamado.

Este documento é de propriedade da TOTVS. Todos os direitos reservados.

# **Boletim Técnico**

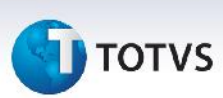

#### Procedimentos para Utilização

- 1. Em Gestão de Frete Embarcador (SIGAGFE) acesse Cadastros > Gerais > Grupos de Emitentes
- 2. Cadastrar emitentes;
- 3. Em Gestão de Frete Embarcador (SIGAGFE) acesse Movimentação > Expedição/Recebim > Documentos Carga;
- 4. Cadastre três documentos de carga;
- 5. Em Gestão de Frete Embarcador (SIGAGFE) acesse Movimentação > Tabelas de frete > Tabelas de frete;
- 6. Cadastre uma tabela de frete para o transportador;.
- 7. Em Gestão de Frete Embarcador (SIGAGFE) acesse Movimentação > Tabelas de frete > Tabelas de frete;
- 8. Acesse Ações relacionadas > Negociação;
- 9. Em Gestão de Frete Embarcador (SIGAGFE) acesse Movimentação > Tabelas de frete > Tabelas de frete;
- 10. Acesse Ações relacionadas > Negociação;
- 11. Acesse Ações relacionadas > Tarifa;
- 12. Em Gestão de Frete Embarcador (SIGAGFE) acesse Movimentação > Expedição/Recebim > Romaneios de Carga;
- 13. Cadastre um romaneio e acione Salvar;
- 14. Acesse Ações Relacionadas > Doc Carga e relacione os 3 documentos de carga cadastrados;
- 15. Acione Calcular.

R\$381,11 (Frete + Ad\_Valorem)+ R\$275,88 (Frete + Ad\_Valorem)+ R\$42,94 (Frete + Ad\_Valorem) = R\$699,93 Frete R\$699,93 maior que o frete mínimo (R\$250,00), então assume-se o valor do frete.

#### Informações Técnicas

| Tabelas Utilizadas    | GV9 - Negociação Tabela de Frete |
|-----------------------|----------------------------------|
| Funções Envolvidas    | CalcFrete - Calcula Frete.       |
| Sistemas Operacionais | Windows/Linux                    |